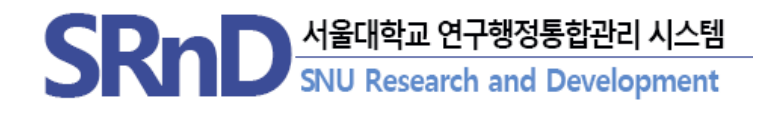

# Steps for the online consent of confidentiality and personal information utilization (for researchers)

(2023.09.)

# Overview

#### 1. Background

- Improvement of inconveniences by researchers and simplification of administrative procedures as part of the strengthening of the research funds management support system
- Implementation of paperless research administration by enabling researchers to provide consent once online to the "confidentiality agreement and personal information utilization agreement", which required signatures on paper documents for each project

#### 2. Basis

Confidentiality agreement and personal information utilization consent are necessary based on related legislation including the National Research and Development Innovation Act, Personal Information Protection Act, Income Tax Act, and National Health Insurance Act for research project and researcher management and research funding payments by SRnD

#### 3. Changes

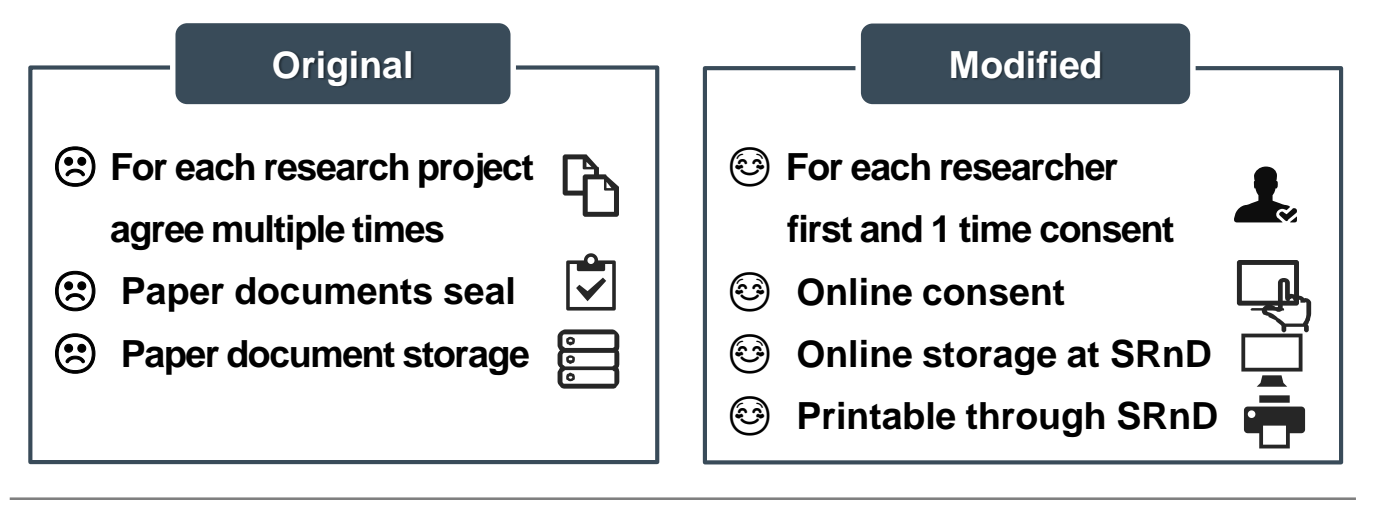

# Table of contents

| • | Confirm email address, agree to receive Kakaotalk messages                               | 4  |
|---|------------------------------------------------------------------------------------------|----|
| • | Confirm/change external researcher email address                                         | 5  |
| • | Online consent through email                                                             | 6  |
| • | Online consent through Kakaotalk                                                         | 7  |
| • | Researcher consent through SRnD                                                          | 8  |
| • | Print agreement form                                                                     | 9  |
| • | Check researcher online consent                                                          | 10 |
| • | [Document] Written Oath & Personal information<br>Utilization Agreement (English/Korean) | 11 |
|   |                                                                                          |    |

# Confirm email address, agree to receive Kakaotalk messages

#### Agreement form [electronic delivery] through Kakaotalk from SRnD is only possible for those who consented to receiving Kakaotalk messages.

(User) Internal researcher

| MENU                                  | A. mySNU lo                                  | ogin ⇔ SF                 | RnD(୯                     | 친구행정시_              | 스템)                                     | 응     응       연구행정시스템     SRnD System       |
|---------------------------------------|----------------------------------------------|---------------------------|---------------------------|---------------------|-----------------------------------------|---------------------------------------------|
| MENU                                  | B. SRnD(https<br>Modify pe                   | s://srnd.snu<br>rsonal in | u.ac.kr)<br>If <b>orm</b> | login ⊏<br>ation(up | <b>⇒</b><br>per right)                  |                                             |
| 1. Modify pe                          | ersonal informatio                           | n<br> 청방법 <b> 탈</b> 지,    | 스템문의                      | 방법 💕 브              | C <sup>Modify</sup><br>라우저설정 <b>달</b> 개 | personal information<br>인정보수정 <b>ぼ</b> 민원제보 |
| 2. Confirm r                          | egistration inform                           | ation and s               | select o                  | consent to          | o receive Kaka                          | otalk messages                              |
| 이 개인정보수정<br>이사용자관리 > 개인정<br>이개인정보 ※ 본 | ×<br> 보수정(COMCMM540E)<br>정보는 로그인 사용자정보로 이메일! | 등 개인정보 변경시 포              | 탈(mysnu) 미                | ·이페이지에서도 해          | 당 정보를 수정해 주시기 바람                        | :                                           |
| 성명                                    |                                              | 사용자번호                     |                           |                     | 학번/개인번호                                 |                                             |
| 생년월일                                  |                                              | 소속기관                      |                           |                     | 부서/학과                                   |                                             |
| 직급/과정                                 |                                              | 재직/재학상태                   |                           |                     | 로그인ID                                   |                                             |
| 이메일                                   | Email address                                | 이메일 수신동의                  | ◉ 동의                      | ○ 미동의               | 사무실전화번호                                 |                                             |
| 핸드폰번호                                 | Mobile phone number                          | 카카오록 수신동의                 | <b>€</b> ₹                | ○ 미동의               |                                         |                                             |
| 개인정보동의여부                              | ▼ 동의                                         | 개인정보동의일                   | 2                         |                     |                                         |                                             |
|                                       | 3                                            | Consent to rec            | eive Kakao                | talk messages       |                                         | 조회 저장                                       |

- **\*\*** Check that the email address and mobile phone number are correct.
- ※ In accordance with the full implementation of online consent, email is sent regardless of consent to receive emails.

### **Confirm/modify external researcher email address**

# Email online consent is only available for external researchers.

#### Check that the email address is correct.

(User) External researcher

- **%** If the email address of an external researcher needs to be modified, request the change to the research management institution.
- **%** If the external researcher has a membership account at SRnD, the researcher can confirm and change the email address in the SRnD personal information modification menu.

# **Online consent through email**

# The confidentiality agreement and personal information utilization agreement process is conducted through email.

(User) Internal researcher, external researcher

#### MENU Individual email account registered at SRnD

#### 1. Click on Go to Give Consent in the email

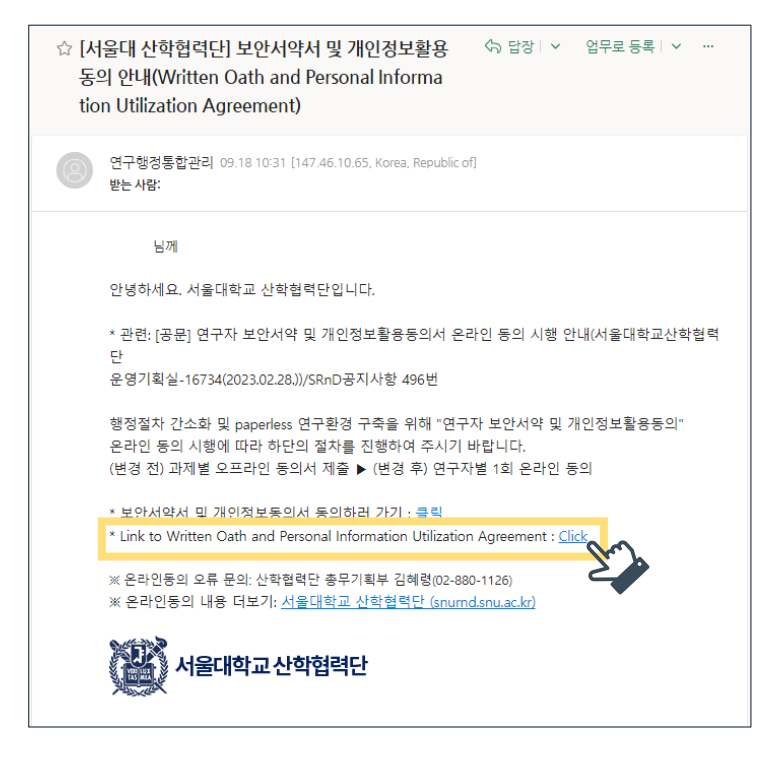

#### 2. Type in personal information then consent

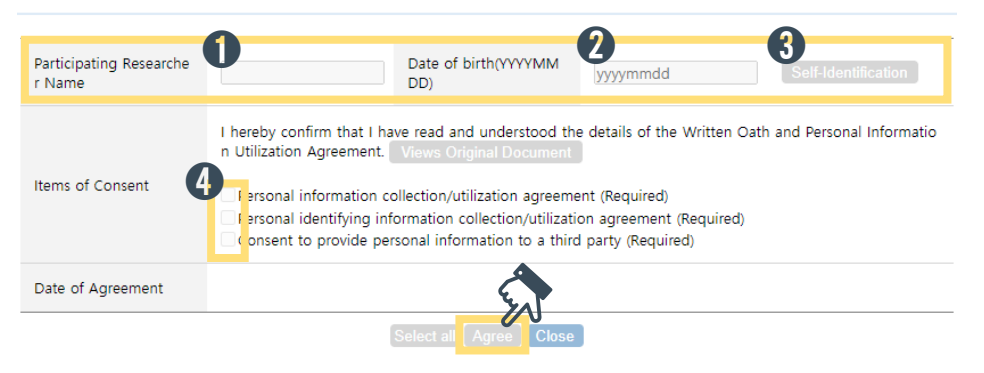

# **Online consent through Kakaotalk**

# The confidentiality agreement and personal information utilization agreement process is conducted through the smartphone Kakaotalk app.

(User) Internal researcher

#### MENU Kakaotalk app

#### 1. Click Consent in Kakaotalk

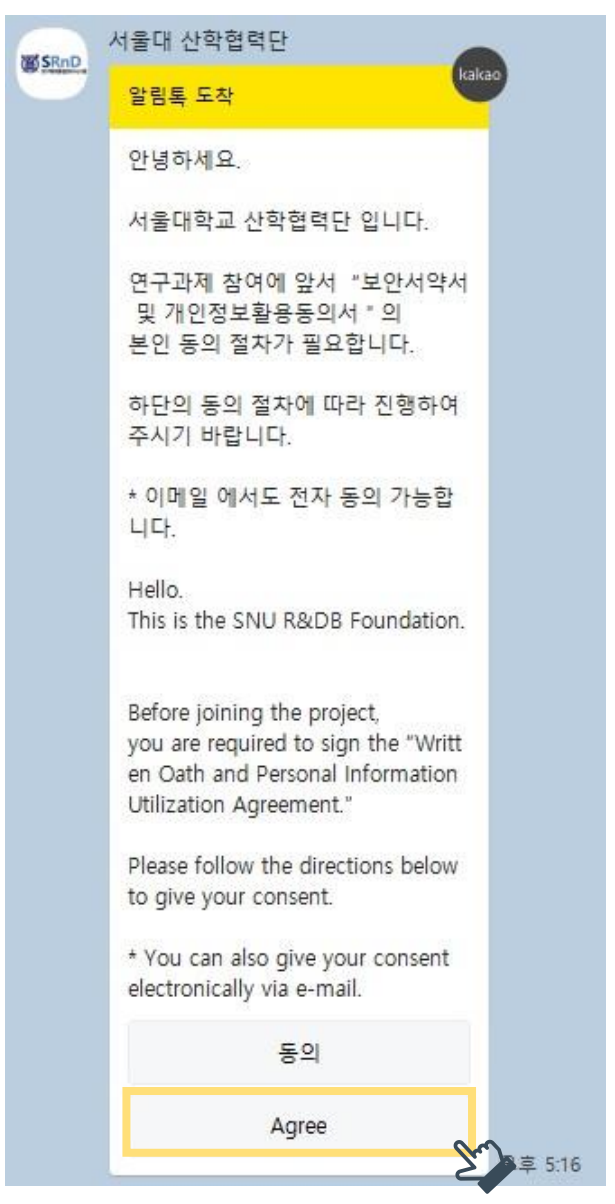

#### 2. Type in personal information then consent

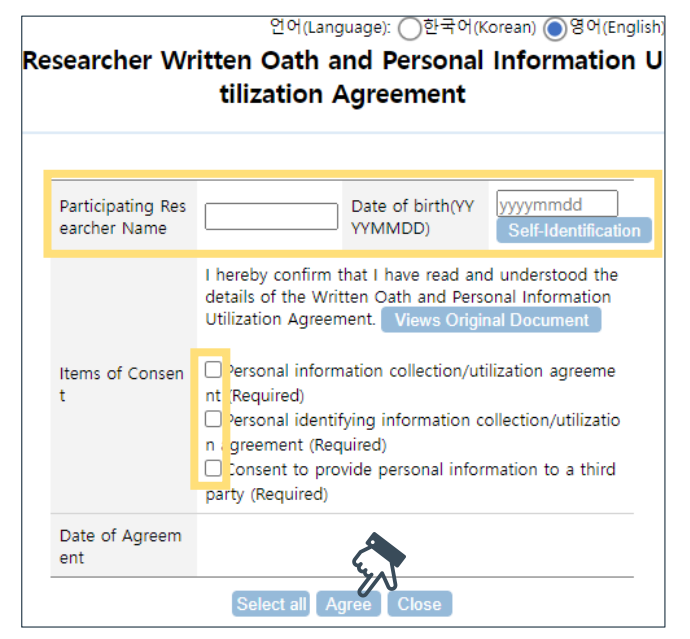

## **Researcher consent through SRnD**

# If email or Kakaotalk consent is not desired, consent can be given through SRnD.

(User) Internal researcher

#### MENU

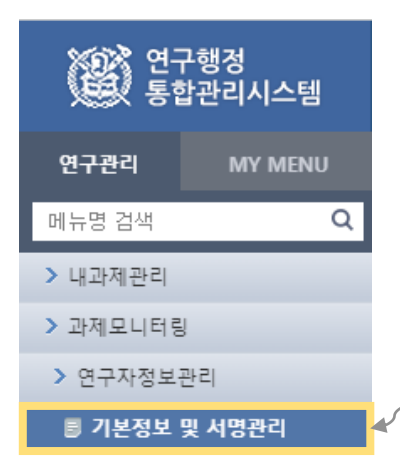

Basic information and signature management Signature registration

| ○ 연구자정보 | 본 정보는 연구원 계약 등록(근<br>※ 수정은 관리기관 연구원 담당 | 로/기타)후 제공5<br>강자만 가능합니다 | 되는 정보입니다. 계의 | 약 변경 | 경이 필요한 경두 | ? 관리기관 연구원 등록 | 담당자에 문의 비 | 바랍니다. | 저장   |
|---------|----------------------------------------|-------------------------|--------------|------|-----------|---------------|-----------|-------|------|
| 성명      |                                        | 영문명                     |              |      | 연구원번호     |               | 개인번호      |       |      |
| 주민등록번호  | 상세보기                                   | 국적                      | 대한민국         | •    | 여권번호      |               | 소득구분      | 기타소득  | Ŧ    |
| 거주구분    | ◉거주 ○비거주                               | 거주지국                    |              | -    | 체류자격      |               | 체류기간      | ~     |      |
| 소속기관    |                                        | 임용/입학일자                 |              |      | 직급/과정     |               | 연구생등록학기   |       |      |
| 부서/학과   |                                        | 퇴직/졸업일자                 |              |      | 재직/재학상태   |               | 국가연구자번호   |       | 발급안내 |
| 핸드폰번호   |                                        | 이메일                     | •            |      | 사무실전화번호   |               | FAX번호     |       |      |
| 홈페이지 주소 |                                        |                         |              |      |           |               |           |       |      |

#### ● 연구자 보안서약 및 개인정보활용 동의

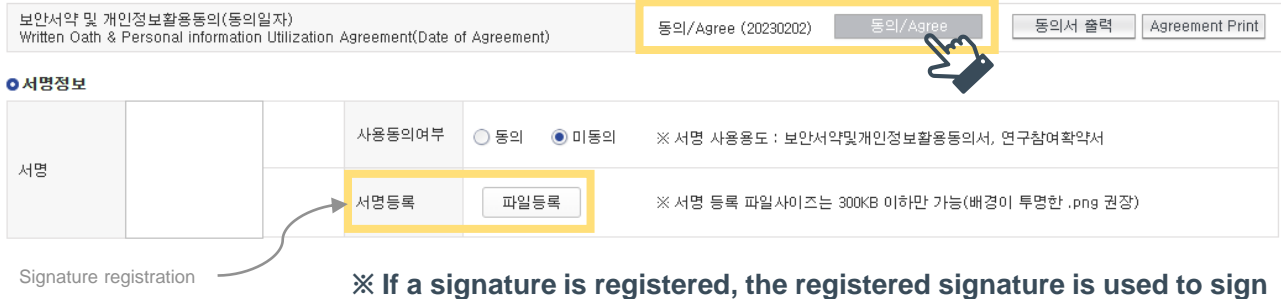

% If a signature is registered, the registered signature is used to sig agreement forms when printed.

## **Print agreement form**

When the confidentiality agreement and personal information utilization electronic consent is completed, the agreement form can be printed.

(User) Internal researcher

#### MENU

| ○ 연구자정보                    | 본 정보는 연구원 계<br>※ 수정은 관리기관          | 약 등록(근로/기타)<br>연구원 담당자만 가     | 후 제공되는 정보입니다<br>능합니다. | 다. 계약 변 | 연경이 필요한 경우  | 우 관리기관 연구원  | 등록 담당자에 문의 | <b>바랍니다.</b> 저장       |
|----------------------------|------------------------------------|-------------------------------|-----------------------|---------|-------------|-------------|------------|-----------------------|
| 성명                         |                                    | 영문명                           |                       |         | 연구원번호       |             | 개인번호       |                       |
| 주민등록번호                     |                                    | 상세보기 국적                       | 대한민국                  | -       | 여권번호        |             | 소득구분       | 기타소득                  |
| 거주구분                       | ● 거주 ○ 비거 <sup>2</sup>             | 주 거주지:                        | 국                     |         | 체류자격        |             | 체류기간       | ~                     |
| 소속기관                       |                                    | 임용/입                          | J학일자                  |         | 직급/과정       |             | 연구생등록학기    |                       |
| 부서/학과                      |                                    | 퇴직/쫄                          | 돌업일자                  |         | 재직/재학상태     |             | 국가연구자번호    | 발급안내                  |
| 핸드폰번호                      |                                    | 이메일                           |                       | •       | 사무실전화번호     |             | FAX번호      |                       |
| 홈페이지 주소                    |                                    |                               |                       |         |             |             |            |                       |
| ○연구자 보안서                   | h약 및 개인정보활용                        | 용 동의                          |                       |         |             |             |            |                       |
| 보안서약 및 개<br>Written Oath & | 인정보활용동의(동의<br>Personal information | 일자)<br>n Utilization Agreemer | nt(Date of Agreement) |         | 동의/Agree (2 | 0230202) 동의 | 2 /Agree 동 | 의서 출력 Agreement Print |
|                            |                                    |                               |                       |         |             |             |            |                       |

**%** If the agreement form of an external researcher needs to be printed, request the research - management institution.

## **Check researcher online consent**

# The online consent status of participating researchers can be checked when registering and changing participating researchers.

(User) Internal researcher

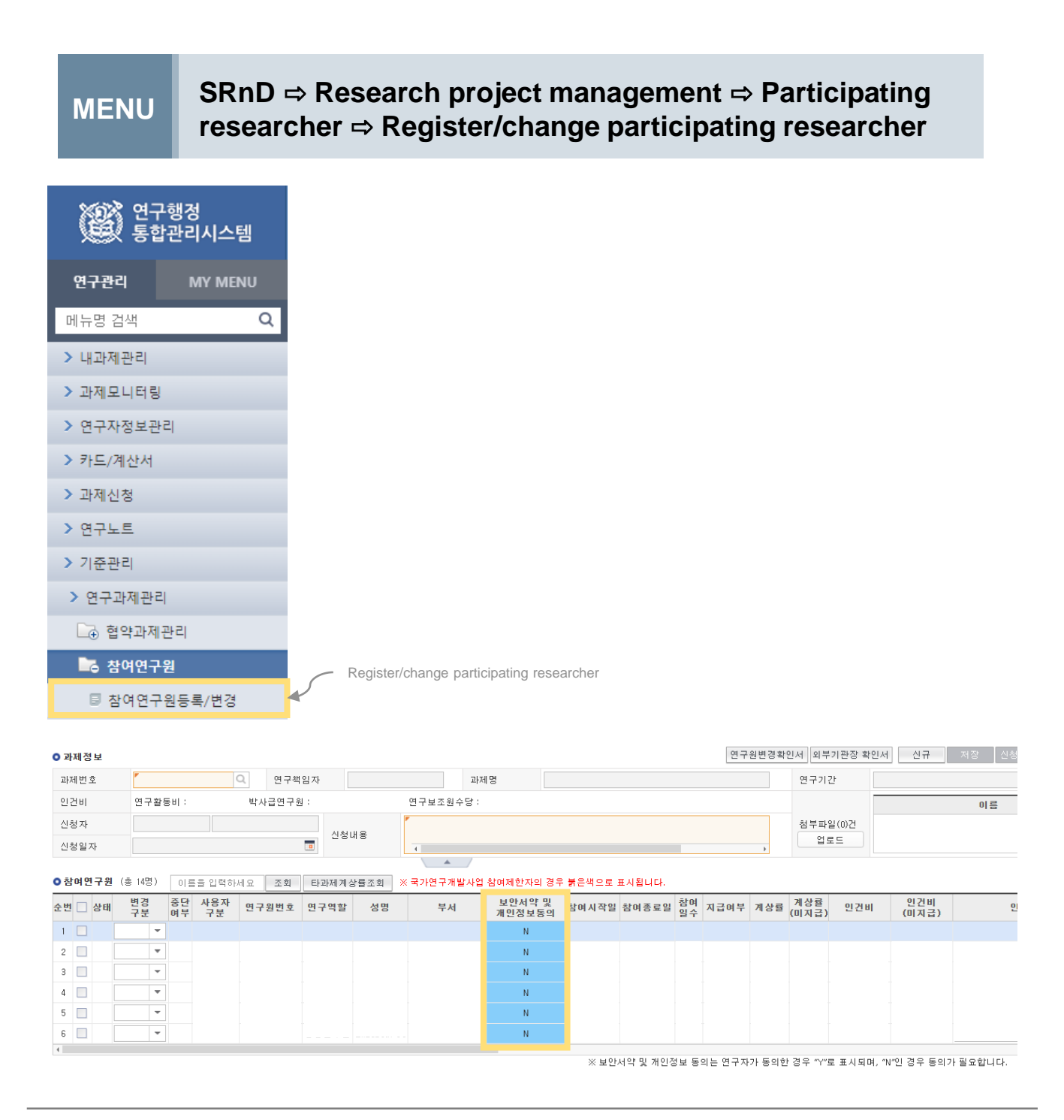

## Document

#### Written Oath & Personal information Utilization Agreement

#### < Written Oath >

- I Hereby pledge myself to observe the following regulations while participating in the research and development project, at Seoul National University(SNU).
- I Hereby pledge myself not to leak out confidential information that is obtained while conducting my research work not only during but also after my stay at SNU.
- 3. I duly sign here with full understanding that I will be punished for any violation of the above mentioned regulations.

#### < Personal Information Collection and Usage Agreement >

- The SNU R&DB Foundation retains personal information (including identifying information) for research management purposes.
  - Required information : Name, sex, date of birth, resident registration number(identifying information), address,
     e-mail, mobile phone number, bank account information, research registration number, affiliation, position,
     nationality, academic register information, payment amount
  - Purpose of retention : research management related affairs, including payment of personnel expenses and allowances, tax filing, and issuance of various certificates, SNU statistics, and academic research
- The collected personal information is retained in accordance with Article 31 (Preservation of Related Documents) of the Seoul National University Research Funds Management Regulation.
- You may not agree to the collection of personal information(including identifying information), which can result in the restriction of payment of personnel expenses and allowances.

| O Do you agree with the collection of your personal information and its utilization?          | Agree | Disagree |
|-----------------------------------------------------------------------------------------------|-------|----------|
| $\odot$ Do you agree with the collection of your identifying information and its utilization? | Agree | Disagree |

#### < Provision Agreement of Personal Information to a Third Party >

| • | The SNU R&DB Foundation handles the personal information of researchers within the scope specified in the purpose of |
|---|----------------------------------------------------------------------------------------------------|
|   | retention of the Personal Information Collection and Usage Agreement, and personal information is not handled        |
|   | beyond the specified scope or provided to a third party without prior consent of the researcher. However, for the    |
|   | following cases, personal information may be provided to a third party.                                              |

- The researcher has agreed to the provision of information to a third party beforehand.
- The provision is required by legislation.
- Receiving an agreement is significantly difficult due to economical/technical reasons, during the fulfillment of a contract on the provision of services.
- The provision of information is required anonymously, during the purpose of producing SNU statistics or academic research.

- The provision of information is required during the purpose of producing SNU statistics or academic research.

- The provided personal information is retained from the point in time when agreement is given until the purpose of personal information provision to a third party is achieved.
- You may not agree to the provision of personal information to a third party, which can result in the restriction of payment of personnel expenses and allowances.

O Do you agree with the provision of your personal information to a third party?

Agree Disagree

| Date | of | Ag | ree |  |
|------|----|----|-----|--|
|------|----|----|-----|--|

(인)

\* This document is an electronic document that can be output/search from SRnD.

Seoul National University

## Document

ſ

| 연구자 모안지약지                                                                                                    | 및 개인성모 왈뵹                                                                                                    | 동의서                                                                             |
|----------------------------------------------------------------------------------------------------|----------------------------------------------------------------------------------------------------|---------------------------------------------------------------------------------|
| <                                                                                                    | l 안 서 약 서 >                                                                                                    |                                                                                 |
| 본인은 연구과제에 참여함에 있어 다음 사항을 준수할 것을 일<br>1. 본인은 연구과제에 참여함에 있어 제반 보안관계 규정 및 2<br>2. 본인은 연구 정보를 누설함이 법률위반행위가 됨을 명심히<br>누설하지 아니한다.<br>3. 본인은 관계법규와 학칙을 준수하며, 연구과제에 대한 정보                                                                                                    | 섬숙히 서약합니다.<br>지침을 성실히 수행한다.<br>고 재직 중은 물론 퇴직 후에도 알게<br>보를 누설한 때에는 아래의 관계법규오                                                                                           | 된 모든 기밀 사항을 일체 타인에게<br>+ 학칙에 따라 엄중한 처벌과 징계를                                     |
| 닫늘 소을 서딱한다.<br>가. 「과학기술기본법」 제11조(국가연구개발사업의 추진)<br>다. 「국가연구개발혁신법」 제21조(국가연구개발사업 등의<br>다. 「산업기술의 유출방지 및 보호에 관한 법률」 제12조(국<br>라. 「서울대학교 연구원 임용 규정」 제6조(해임·해촉) 등 긱                                                                                                    | 보안)<br>가연구개발사업의 보호관리)<br>*중 서울대학교 학칙·규정                                                                                                    |                                                                                 |
| < 개인정보                                                                                                    | ! 수집 및 이용 동의 >                                                                                                    |                                                                                 |
| <ul> <li>서울대학교 산학협력단에서는 연구관리 용도로 개인정보(<br/>- 필수정보: 성명, 성별, 생년월일, 주민등록번호(고유식별<br/>국적, 학적정보, 지급액</li> <li>보유목적: 인건비 및 수당 지급, 세무신고, 각종 증명 발급</li> <li>수집한 개인정보는 서울대학교 연구비 관리 규정」 제31조</li> <li>개인정보(고유식별정보 포함) 수집에 동의하지 않을 수 있</li> </ul>                                                                                                    | 고유식별정보 포함)를 보유하고 있습<br>정보), 주소, 이메일, 핸드폰번호, 계뢰<br>급등 연구관리 제반사항, 서울대학교9<br>(관계서류의 보존)에 따라 보관합니다<br>으나, 이 경우 인건비 및 수당지급이 5                                              | 니다.<br>가정보, 연구자등록번호, 소속, 직위,<br>의 통계작성, 학술연구 등<br>제한될 수 있습니다.                   |
| ○ 개인정보 수집 및 이용에 동의하십니까?<br>○ 고유식별정보 수집 및 이용에 동의하십니까?                                                                                                    | □ 동의함 □ 동의함                                                                                                    | ☐ 동의하지않음 ☐ 동의하지않음                                                               |
| < 개인정보                                                                                                    | 의 제3자 제공 동의 >                                                                                                    |                                                                                 |
| <ul> <li>서울대학교 산학협력단은 원칙적으로 연구자의 개인정보령<br/>처리하며, 연구자의 사전 동의 없이는 본래의 범위를 초과<br/>개인정보를 제3자에게 제공할 수 있습니다.</li> <li>연구자가 사전에 제3자 제공 및 공개에 동의한 경우</li> <li>법령 등에 의해 제공이 요구되는 경우</li> <li>서비스의 제공에 관한 계약의 이행을 위하여 필요한 개인<br/>곤란한 경우</li> <li>통계작성 및 학술연구 등의 목적을 위해 필요한 경우로, 4</li> <li>서울대학교의 통계작성, 학술연구 등의 목적을 위해 필요한 경우로, 4</li> <li>제공된 개인정보는 동의서가 작성된 시점부터 개인정보 저</li> <li>개인정보 제3자 제공에 동의하지 않을 수 있으나, 이 경우</li> </ul> | 를 〈개인정보 수집 및 이용 동의〉 보유<br>하여 처리하거나 제3자에게 제공하지<br>정보로서 경제적/기술적인 사유로 통<br>특정 개인을 알아볼 수 없는 형태로 기<br>한 경우로 개인정보를 제공하는 경우<br>[3자 제공목적 달성 시까지 보관됩니]<br>인건비 및 수당지급이 제한될 수 있습 | 목적에서 명시한 범위 내에서<br>않습니다. 다만, 다음의 경우에는<br>상의 동의를 받는 것이 현저히<br>인정보를 제공하는 경우<br>다. |
| ○ 개인정보의 제3자 제공에 동의하십니까?                                                                                                    | 동의함                                                                                                    | ☐ 동의하지않음                                                                        |
| 동의일자                                                                                                    | : 년 월 일                                                                                                    |                                                                                 |
|                                                                                                    | 서울대학교                                                                                                    | (인)                                                                             |
|                                                                                                    |                                                                                                    |                                                                                 |